# 2025年第二批 深圳市训力券兑现 申请书填报指引

## 兑现申报前准备 (持券单位操作:一)

**持券单位**登录"深圳市科技业务管理系统"(网址:https://sticapply.sz.gov.cn/),进入 "训力券-持券单位交易确认请求"

|                | <b>深圳市科</b><br>中         | <b>支业务管理</b><br>, | <b>里系统</b><br>天是2025年 |           |           |                 | 常见问题           | 骨颉   | 2025业务年 | • 🧊 风格切换· |      |       |
|----------------|--------------------------|-------------------|-----------------------|-----------|-----------|-----------------|----------------|------|---------|-----------|------|-------|
|                | 菜単导航 《<br>统─申报<br>+ 企业统计 | 发起交易碑<br>请按用券申    | ₩<br>■请年度筛选交易确        | 认数据,例如202 | 4年申请用券的合  | 同数据请切换右上角业务年度   | 度至2024业务年度。    |      |         |           |      | 显示    |
|                | ■ 业务申办                   | □ 序号              | 服务机构                  | 合同签订时间    | 合同金额 (万元) | 本合同训力券使用额度 (万元) | 具体内容           | 合同凭证 | 服务机构联系人 | 服务机构联系电话  | 交易状态 | 该笔交易实 |
| <b>选择完成履约的</b> | 日 科技计划                   | 0005              |                       |           |           |                 |                | 查看   |         |           |      |       |
| 合同,发起交易        | ■ 科技成業<br>■ 训力券          | 0004              | in the second second  | -         | 51.00     | 25.00           | and the second | 查看   |         | -         |      |       |
| 确认             | ■ 服务机构信息                 | 0003              | -                     |           | -         | 11              | -              | 查看   |         | -         |      |       |
|                |                          | 0002              |                       |           |           |                 | 100            | 查看   |         | 1.101     |      | 10.0  |
|                | 持券单位交易确认                 | 0001              |                       |           |           |                 | -              | 查看   | -       |           |      |       |
|                | 加方·<br>持券单位交易确           | 认请求               |                       |           |           |                 |                |      |         |           |      |       |
|                | 服务机构已完成交易<br>持券单位已完成交易   |                   |                       |           |           |                 |                |      |         |           |      |       |

兑现申报前准备(持券单位操作:二)

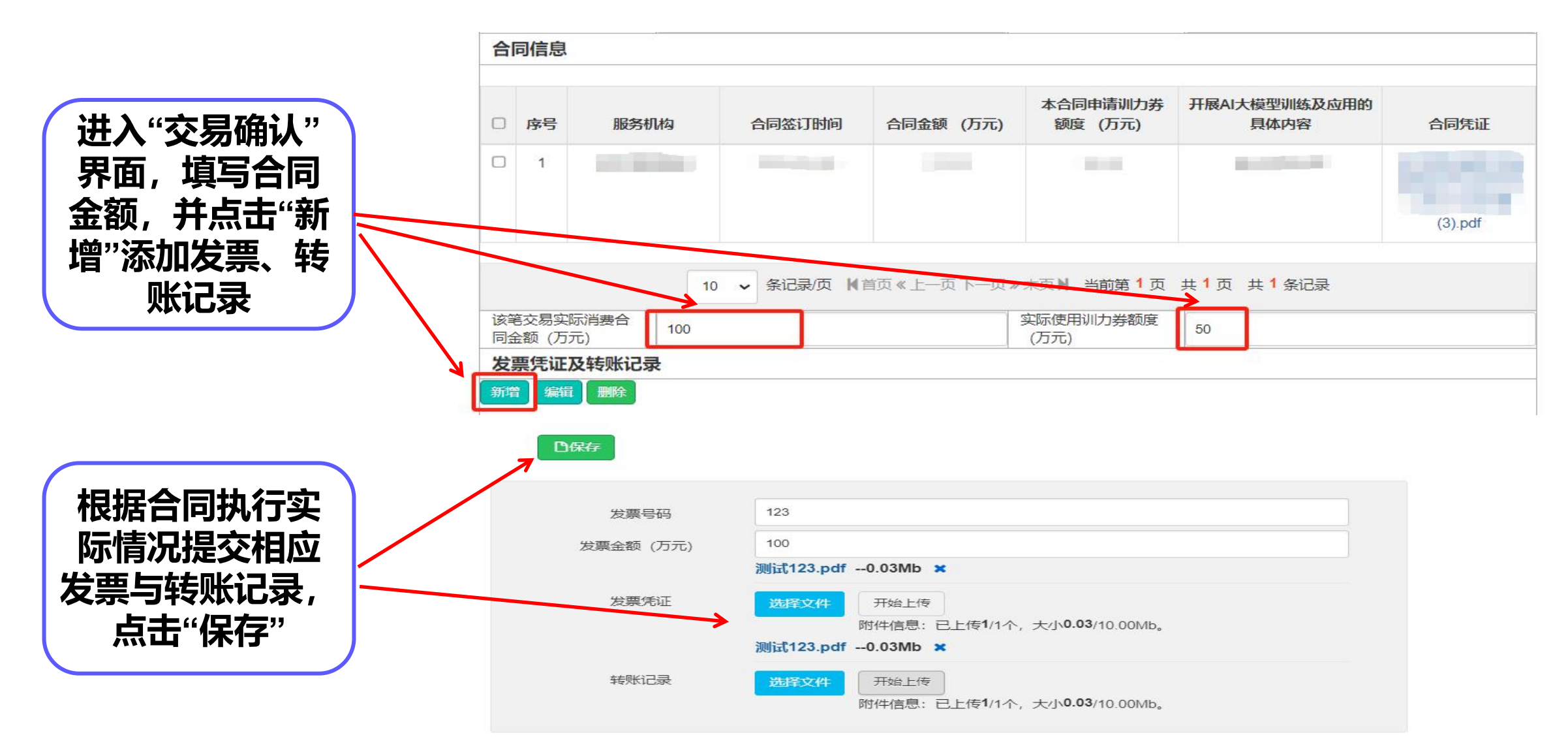

# 兑现申报前准备 (持券单位操作:三)

保存

发起交易确认请求

请按用券申请年度筛选交易确认数据,例如2024年申请用券的合同数据请切换右上角业务年度至2024业务年度。

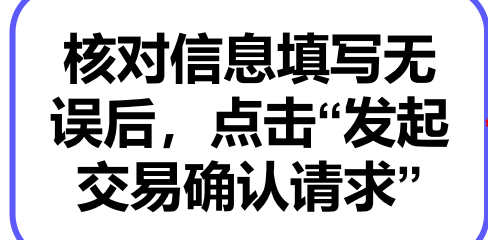

| A       | 券单         | 位名                 | 1          |      |             |              | 持券单位统一社会信<br>用代码    |               |                                                                                                    |
|---------|------------|--------------------|------------|------|-------------|--------------|---------------------|---------------|----------------------------------------------------------------------------------------------------|
| А       | /务经        | 动人                 |            |      |             |              | 联系电话                |               |                                                                                                    |
| E       | 言          | 信息                 |            |      |             |              |                     |               |                                                                                                    |
|         |            | ≽号                 | 服务机        | 143  | 合同签订时间      | 合同金额 (万元)    | 本合同申请训力券<br>额度 (万元) | 开展AI大模型<br>具体 | 划)练及应用的<br>内容    合同凭证                                                                                                    |
|         | 1          | 1                  |            |      |             |              |                     | -             | and the second second se |
|         |            |                    |            |      |             |              |                     |               | (3).pdf                                                                                                    |
|         |            |                    |            | 10   | - 条记录/页 ★ 前 | 育页 《 上一页 下一页 | ≫未页▶ 当前第1页          | 共1页 共1        | 条记录                                                                                                    |
| i3<br>F | (宅交<br> 金额 | 。<br>易实<br>して<br>う | 际消费合<br>元) | 100  |             |              | 实际使用训力券额度<br>(万元)   | 50            |                                                                                                    |
| 3       | え票グ        | 凭证[                | 及转账记录      | Ł    |             |              |                     |               |                                                                                                    |
| 部       | 增          | <b>9664</b> 8      | 删除         |      |             |              |                     |               |                                                                                                    |
| C       | 月          | 家号                 |            | 发票号码 | 2           | 发票金额 (万元)    | 发票凭ii               | E             | 转账记录                                                                                                    |
| C       | 1          |                    | 123        |      | 100.0       | 00           | 查看                  |               | 查看                                                                                                    |

发起交易确认

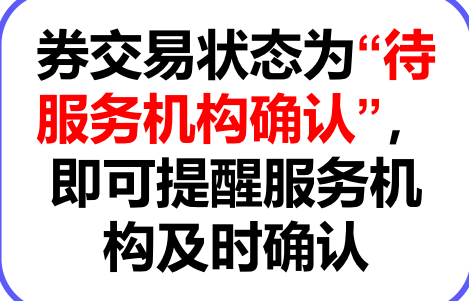

| □ 序号 | 服务机构 | 合同签订时间 | 合同金额 (万元) | 本合同训力券使用额度 (万元)                                                                                                    | 具体内容 | 合同凭证 | 服务机构联系人 | 服务机构联系电话 | 交易状态    | 该笔交易实际 |
|------|------|--------|-----------|----------------------------------------------------------------------------------------------------|------|------|---------|----------|---------|--------|
| 0005 |      |        |           | 11                                                                                                    |      | 查看   |         |          | 待服务机构确认 |        |
| 0004 |      |        | 11        |                                                                                                    |      | 查看   |         |          | 待服务机构确认 |        |
| 0003 |      |        |           |                                                                                                    |      | 查看   |         |          | J       |        |
| 0002 |      |        |           | all the second second sec |      | 查看   |         |          | 服务机构已确认 |        |
| 0001 |      |        |           |                                                                                                    |      | 查看   |         |          | 1       |        |

显示/

# 兑现申报前准备(服务机构操作:一)

**服务机构**登录**"深圳市科技业务管理系统"**(网址:**https://sticapply.sz.gov.cn/**),进入 "训力券-服务机构确认交易请求"

|                                        | <b>深圳市科拔</b><br>中                                                          | <b>业务管理系</b><br>, 鮟f! 今天是 | <b>3统</b><br>2025年 |      |        |           | 常见问题            | <b>≜</b> 颉 | 占 2025业务年… ▾ | <b>थ</b> 风格切接 |              | 简体 •   |
|----------------------------------------|----------------------------------------------------------------------------|---------------------------|--------------------|------|--------|-----------|-----------------|------------|--------------|---------------|--------------|--------|
|                                        | <b>葉単9航 《</b><br>统─申报                                                      | 口确认交易请求                   | 成                  |      |        |           |                 |            |              |               | Ū.           | 示隐藏列▾  |
| 核对信息无误                                 | * 企业流计                                                                     | □ 序号                      | 用券单位业务经办人          | 联系电话 | 合同签订时间 | 合同金额 (万元) | 本合同训力券使用额度 (万元) | 具体内容       | 合同凭证         | 交易状态          | 该笔交易实际消费合同金额 | (万元) 实 |
| 后, <b>只</b> 击"佣队  <br>  交易 <b>请</b> 求" | 科技计划                                                                       | 0002                      | 10 III.            |      |        |           |                 |            | 查看           | 待服务机构确<br>认   |              |        |
|                                        | <ul> <li>■ 科技政策</li> <li>■ 训力券</li> <li>■ 服务机构信息</li> </ul>                | 0001                      | ani il             |      |        |           |                 |            | 查看           | 待服务机构确<br>认   |              |        |
|                                        | 当前交易(电子券)<br>持券单位交易确认<br>服务机构确认交易<br>服务机构确认交易<br>服务机机器、机构确认交易<br>指券单位已完成交易 | 青求」                       |                    |      |        |           |                 |            |              |               |              | 5      |

## 登录"深圳市科技业务管理系统" (网址: https://sticapply.sz.gov.cn/),进入"网上申报"

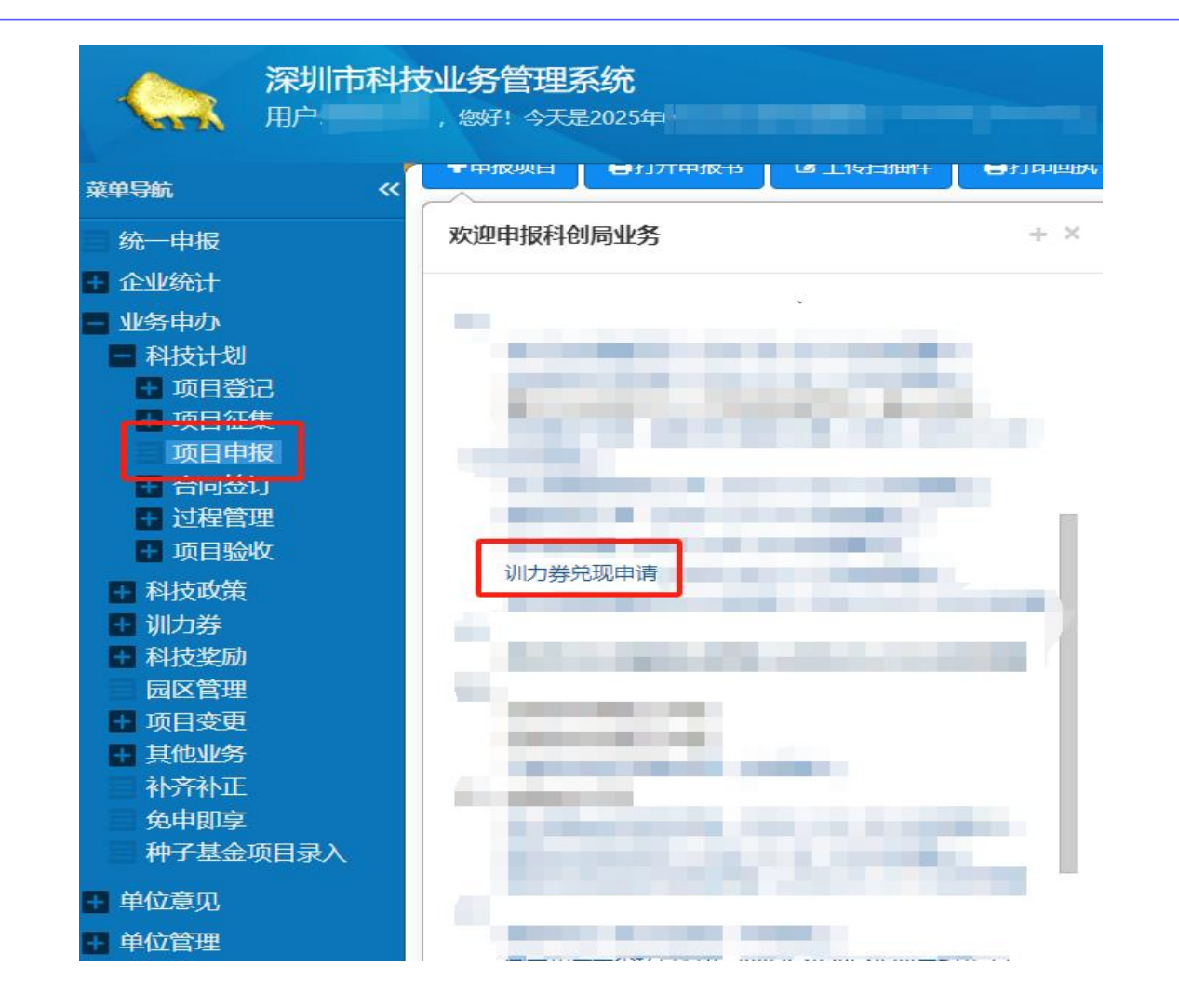

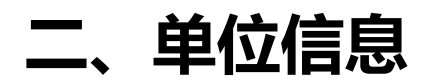

单位信息

莱

一、单位概况

项目信息

项目材料

### 深圳市应用研发专项资金 训力券兑现申请书

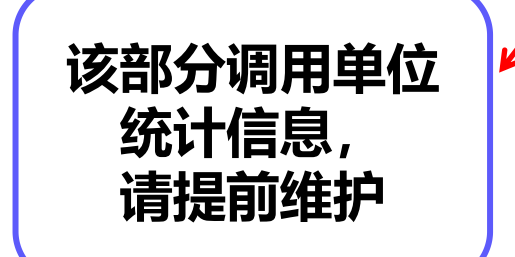

|          |                                                                                                    |            |   |   | 基本 | 情况   |     |       |    |    |
|----------|----------------------------------------------------------------------------------------------------|------------|---|---|----|------|-----|-------|----|----|
| 单位名称     | -                                                                                                    | titi inter |   |   |    |      |     | tin P |    |    |
| 注册地址     | 深圳市                                                                                                    |            | ~ |   | ~  | 街道   | 请选择 | ~     | 社区 | 10 |
| 研发地址     | 深圳市                                                                                                    |            | ~ |   | ~  | 街道   |     | ~     | 社区 | 1  |
| 单位注册资本   |                                                                                                    |            |   |   | 万元 | 注册时间 | 司   |       |    |    |
| 统一社会信用代码 |                                                                                                    |            |   |   |    |      |     |       |    |    |
| 登记注册类型   | a de la companya de la companya de l |            |   | ~ |    |      |     | ~     |    |    |

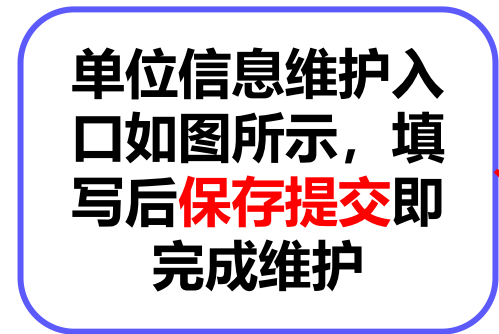

|           | J. 770E |        |                |               |
|-----------|---------|--------|----------------|---------------|
|           | ◆申报项目   | ₿打开申报书 | <b>亿</b> 上传扫描件 | <b>企</b> 查看邮箱 |
| 行申报       |         |        |                | ·             |
| 帕尔尔       | 欢迎申报科仓  | 峒业务    |                | + ×           |
| 单位概况      |         |        |                |               |
| 月报统计      |         |        |                |               |
| 创新积分制数据填报 |         |        | ALC: NAME      |               |
| 务申办       |         |        |                |               |
| 位意见       |         |        |                | _             |
|           |         |        |                |               |

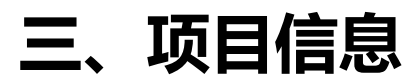

|                                  | J | ᠳ返                                         | 回上一页面                            | 日保存                          | 数据                    |      |        |                      |                            |      |        |      |             |            |
|----------------------------------|---|--------------------------------------------|----------------------------------|------------------------------|-----------------------|------|--------|----------------------|----------------------------|------|--------|------|-------------|------------|
| 步骤二:<br>点击"保存数据"                 |   | 单位四、 1 0 0 0 0 0 0 0 0 0 0 0 0 0 0 0 0 0 0 | 216息<br>诗 <b>兑现训</b> 》<br>刘山战略新兴 | 项目信息<br><b>力券交易明</b><br>浐业 1 | 项目材料<br>3999<br>.网络通信 |      |        | ~ F                  | 所属深圳未来                     | 产业   | 1.合成生物 | 1    |             | ~          |
|                                  | ) | 0                                          | 序号                               | 交易确认时间                       | 服务类别                  | 用券单位 | 具体内容   | 实际消费<br>合同金额<br>(万元) | 实际使用<br>训力券额<br>度 (万<br>元) | 合同凭证 | 转账凭证   | 发票凭证 | 阶段性成<br>果报告 | 使用情况<br>报告 |
|                                  |   | 8                                          | 1                                |                              | ÷                     | 1    |        | 500.00               | 80.00                      | 查看   |        |      |             |            |
| 步骤一:根据单位<br>实际情况填写,并<br>勾选本次要兑现的 |   | 8                                          | 2                                |                              | ę                     | 100  | Here I | 1000.00              | 120.00                     | 查看   |        |      |             |            |
| 项目(提醒:合同<br>服务期完成后方可<br>兑现)      | Ĵ |                                            | 3                                |                              | ę                     |      | 7      | 300.00               | 22.22                      | 查看   |        |      |             |            |

## 三、项目信息

|           | 单位  | 立信息    | 项目信息  | 项目材料                                                                                                    |          |                                                                                                    |                   |                     |                   |            |      |      |        |
|-----------|-----|--------|-------|----------------------------------------------------------------------------------------------------|----------|----------------------------------------------------------------------------------------------------|-------------------|---------------------|-------------------|------------|------|------|--------|
|           | 四、  | 待兑现训   | 力券交易明 | 日细                                                                                                    |          |                                                                                                    |                   |                     |                   |            |      |      |        |
|           | 所属沒 | 采圳战略新分 | *产业 1 | 1.网络通信                                                                                                    |          |                                                                                                    | ~                 | 所属深圳未来              | £¥ <del>×</del> ₩ | 1.合成生物     | D    |      | ~      |
|           | 集群  |        |       |                                                                                                    |          |                                                                                                    |                   |                     |                   |            |      |      |        |
| 先曜日・      | 新增  | 编辑     | 删除    |                                                                                                    |          |                                                                                                    |                   |                     |                   |            |      |      |        |
|           |     |        |       |                                                                                                    |          |                                                                                                    |                   |                     |                   |            |      |      |        |
| 今处怕应坎白, 点 |     |        |       |                                                                                                    |          |                                                                                                    | 实际消费              | <b>买际使用</b><br>训力券额 |                   |            |      |      |        |
| 古"编辑"     |     |        | 交易确认  |                                                                                                    |          |                                                                                                    | 合同金额              | 度(万                 |                   |            |      | 阶段性成 | 使用情况   |
|           |     | 序号     | 时间    | 服务类别                                                                                                    | 用券单位     | 具体内容                                                                                                    | (万元)              | 元)                  | 合同凭证              | 转账凭证       | 发票凭证 | 果报告  | 报告     |
|           |     | 1      |       | 1000                                                                                                    | press.   | <b>BRANK</b>                                                                                                    | 500.00            | 80.00               | 查看                |            |      |      |        |
|           |     |        |       | 100                                                                                                    |          |                                                                                                    |                   |                     |                   |            |      |      |        |
|           |     | 区保存    | ★取消   |                                                                                                    |          |                                                                                                    |                   |                     |                   |            |      |      |        |
|           |     |        |       |                                                                                                    |          |                                                                                                    |                   |                     |                   |            |      |      |        |
|           |     | 用券单位   |       |                                                                                                    | r        |                                                                                                    |                   | 交易确认时               | 间                 | 2025-04-17 | ,    |      |        |
|           |     | 业务经办人  | L.    | and the second second sec |          |                                                                                                    |                   | 联系电话                |                   |            |      |      |        |
|           |     | 合同签订时  | 间     |                                                                                                    |          |                                                                                                    |                   | 合同金额 ()             | 万元)               | 500        | _    |      |        |
|           |     | 该笔交易消  | 接合同金额 | 500.00                                                                                                    |          |                                                                                                    |                   | 实际使用训               | 力券额度              | 80.00      |      |      |        |
|           |     | (万元)   |       |                                                                                                    | _        |                                                                                                    |                   | (万元)                |                   |            |      |      |        |
| 根据实际情况上传  |     | 吴仲内谷   |       |                                                                                                    |          |                                                                                                    |                   |                     |                   |            |      |      |        |
| 材料,点击"保存" |     |        |       |                                                                                                    |          |                                                                                                    |                   |                     |                   |            |      |      |        |
|           |     |        |       |                                                                                                    | pdf0.17N | lb ×                                                                                                    |                   |                     |                   |            |      |      | 11     |
|           |     | 台问凭业   |       | 14-1X-77/4                                                                                                    |          |                                                                                                    |                   |                     |                   |            |      |      |        |
|           |     |        |       | 201FXTF                                                                                                    | 附件信息     | <ul> <li>≧</li> <li>≧</li> <li>≧</li> <li>E</li> <li>E</li> <l< th=""><th>、大小<b>0.17</b>/</th><th>50.00Mb。</th><th></th><th></th><th></th><th></th><th></th></l<></ul> | 、大小 <b>0.17</b> / | 50.00Mb。            |                   |            |      |      |        |
|           |     | 自筹资金银  | 转转账凭证 |                                                                                                    |          |                                                                                                    |                   |                     |                   |            |      |      | ▲ 返回顶部 |

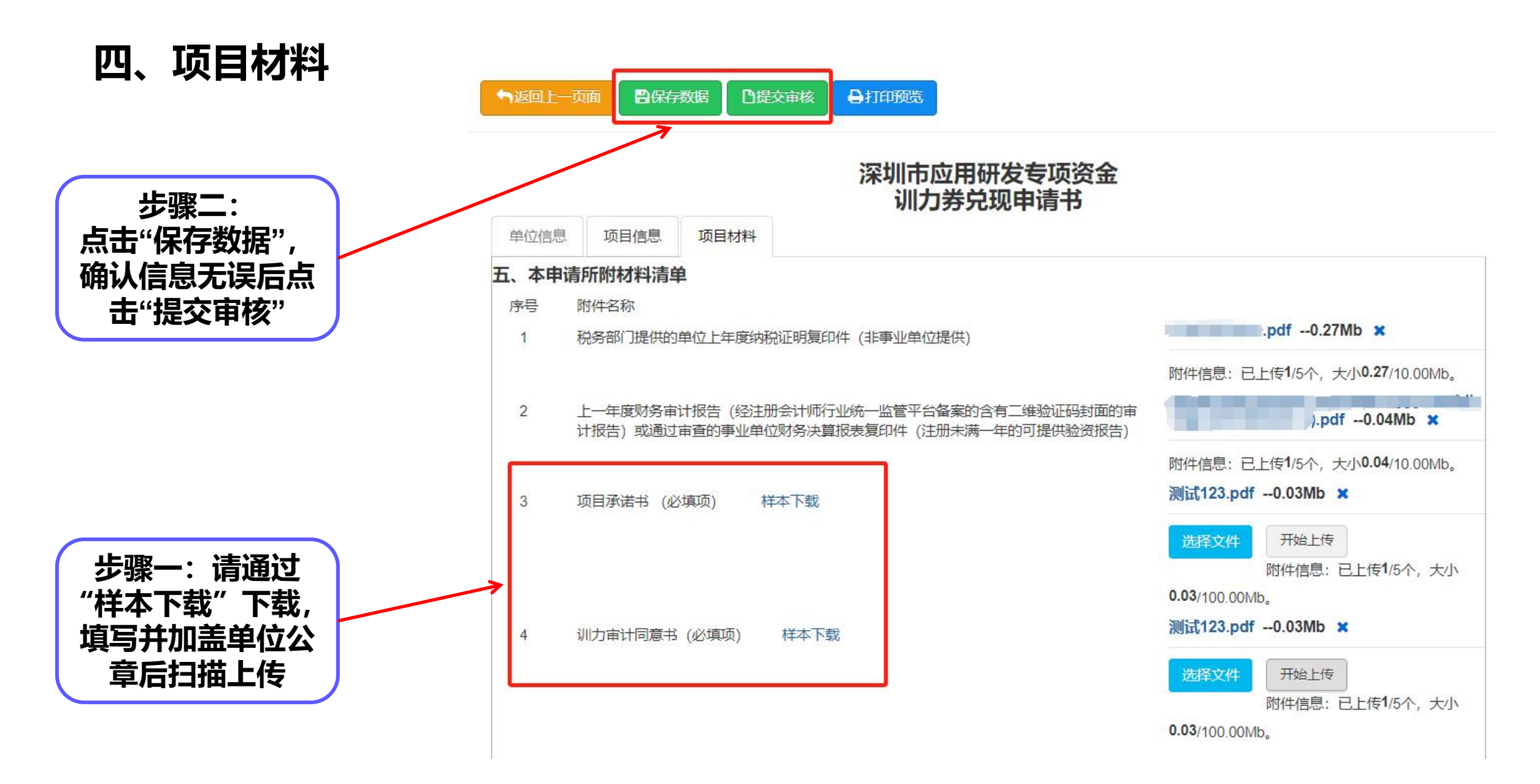

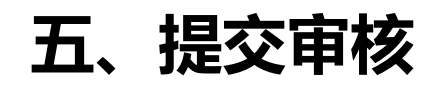

| 步骤二:<br>点击"确认"提交 |  |
|------------------|--|
|------------------|--|

#### 《深圳市科技创新局送达方式确认书》

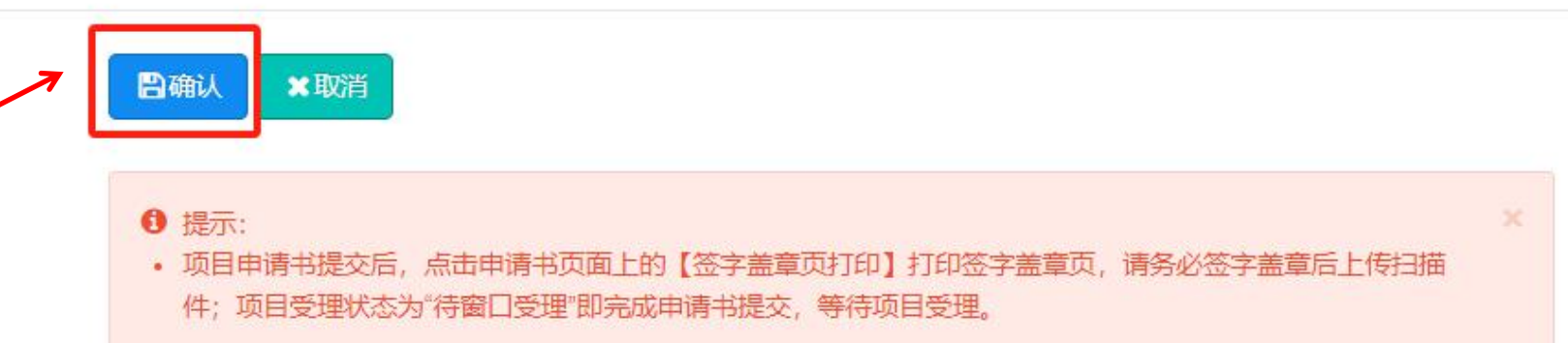

#### 深圳市科技创新局送达方式确认书

|                    | 7 |
|--------------------|---|
| 步骤一:根据单位<br>实际情况填写 |   |
|                    |   |

| 本公司/本人确认以下方式接收办理组                         | 结果: 🖲 1. 自行前往窗口办理 (请勾ù | 先)               |  |  |  |  |  |  |  |
|-------------------------------------------|------------------------|------------------|--|--|--|--|--|--|--|
| ○ 2.以中国邮政EMS快递方式接收(请勾选) 本公司/本人到深圳市科技创新局办理 |                        |                  |  |  |  |  |  |  |  |
| 训力券兑现申请                                   | 申请事项的办理结果,确认以下人员       | : (填经办人姓名) 身份证号: |  |  |  |  |  |  |  |
| 为快递联系人员                                   | 员,联系手机号码为:             | ,并确认以下地址为快速寄送地址: |  |  |  |  |  |  |  |
|                                           |                        | o                |  |  |  |  |  |  |  |

# 五、提交审核(事业单位操作专用,如申请单位为非事业单位,请跳过此步骤)

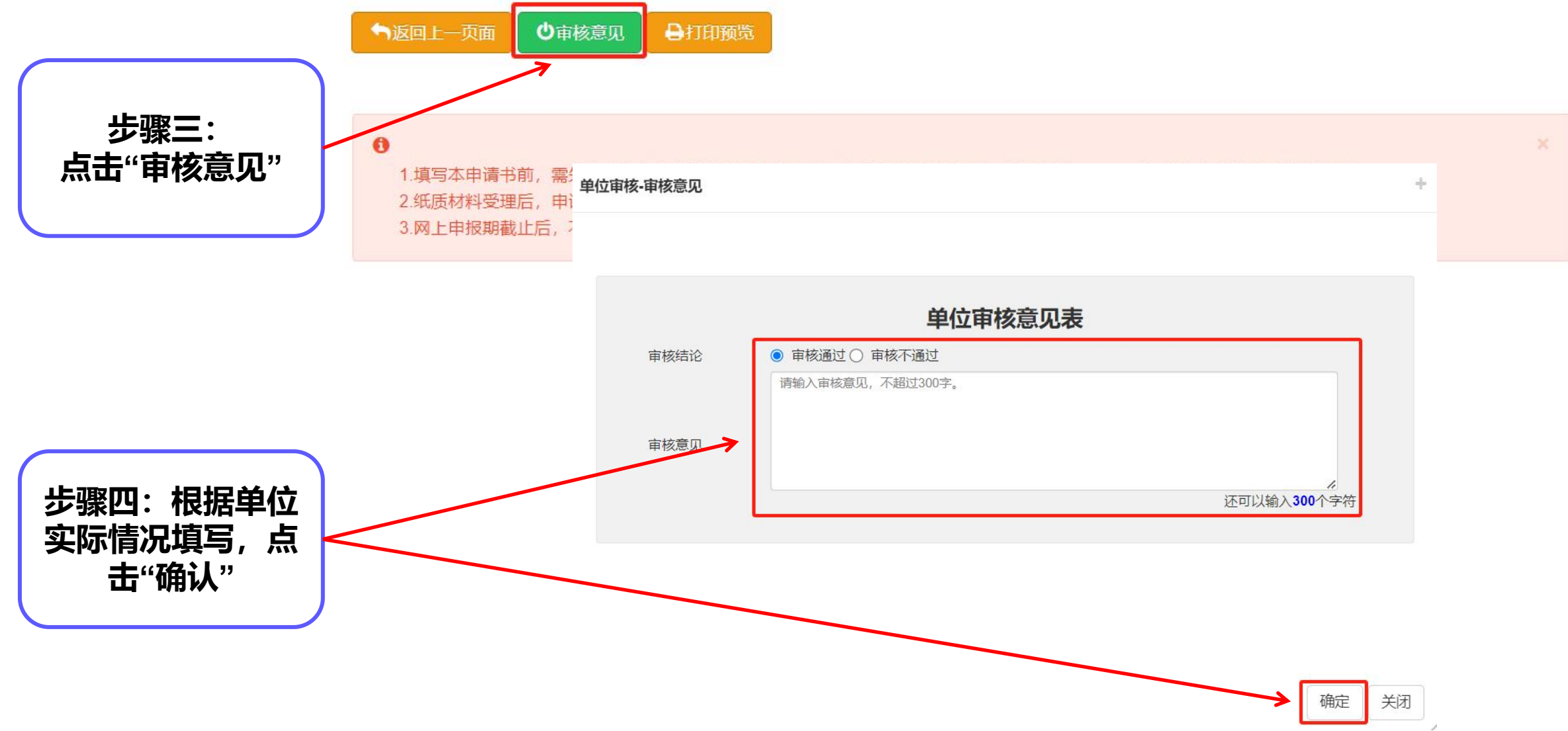

# 六、上传扫描件

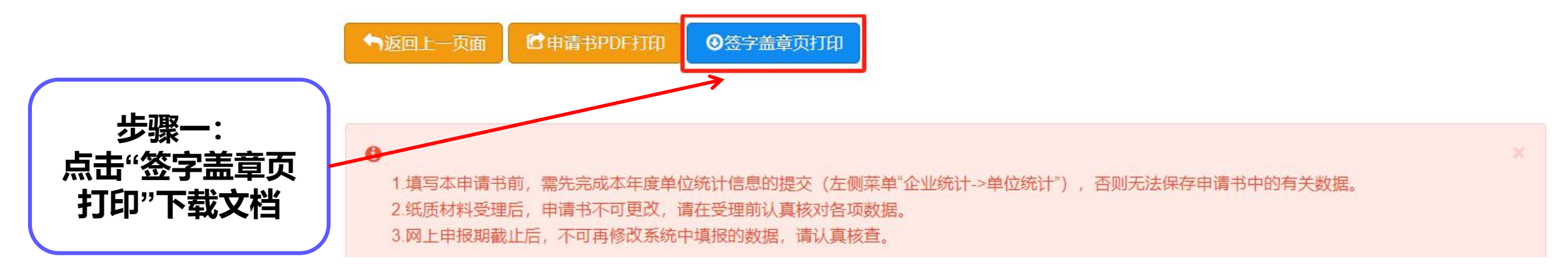

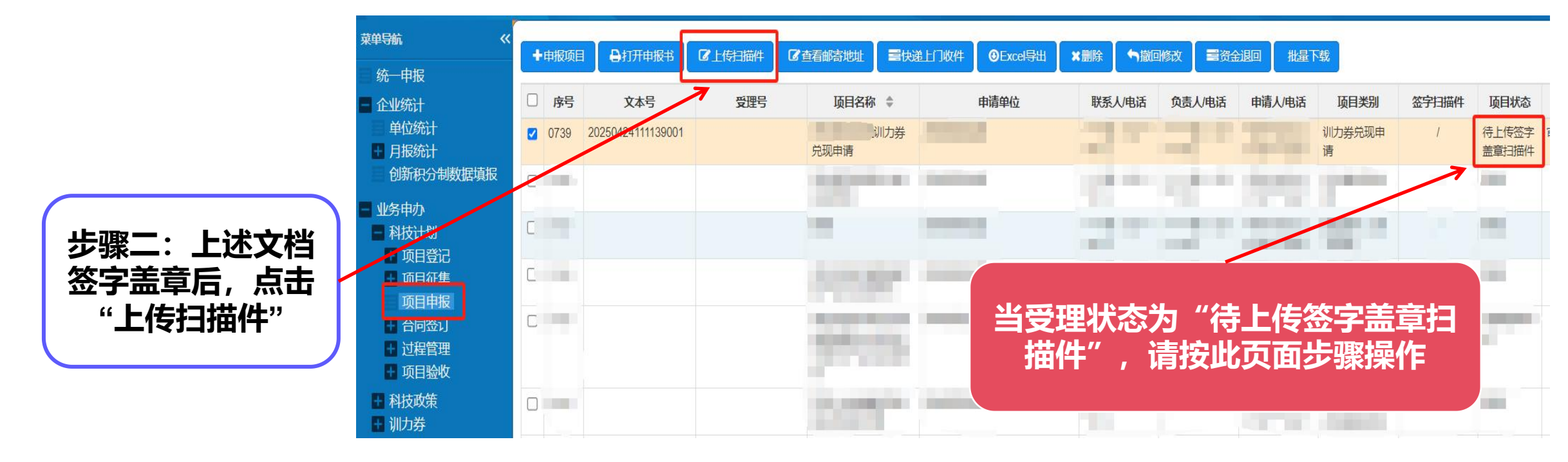

13

六、上传扫描件

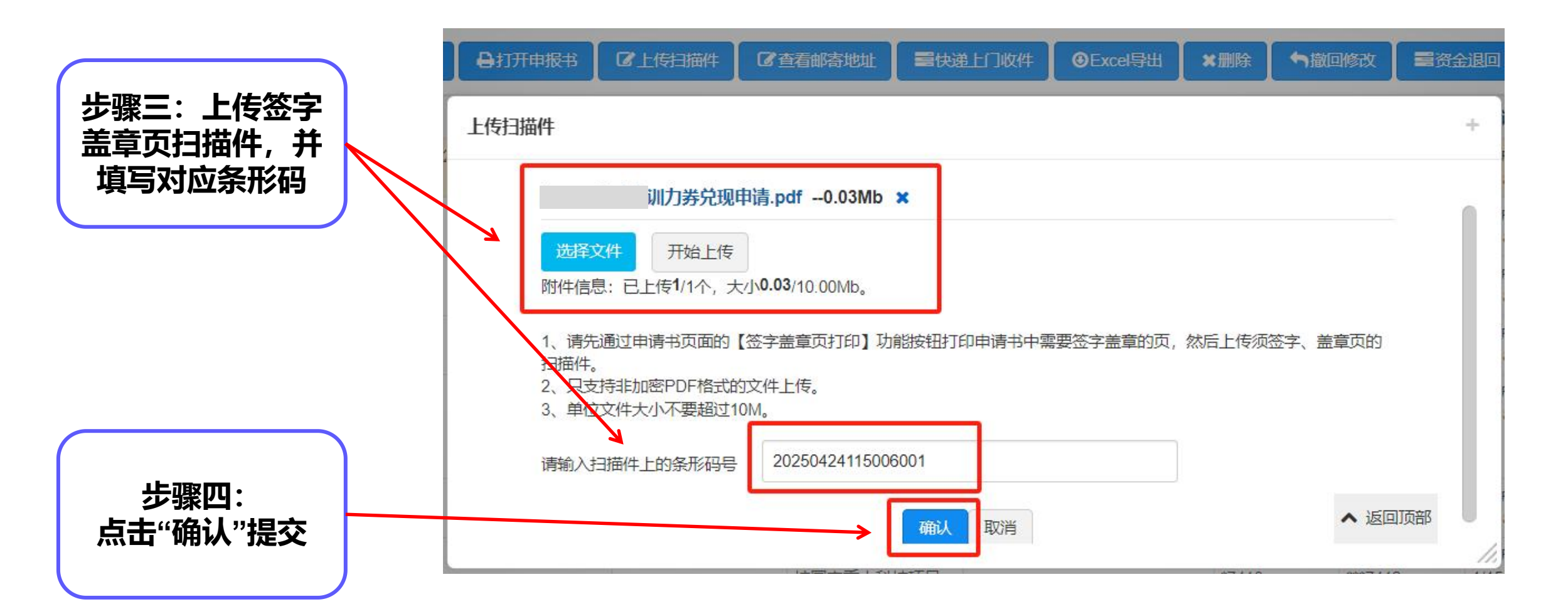

# 七、提交完成

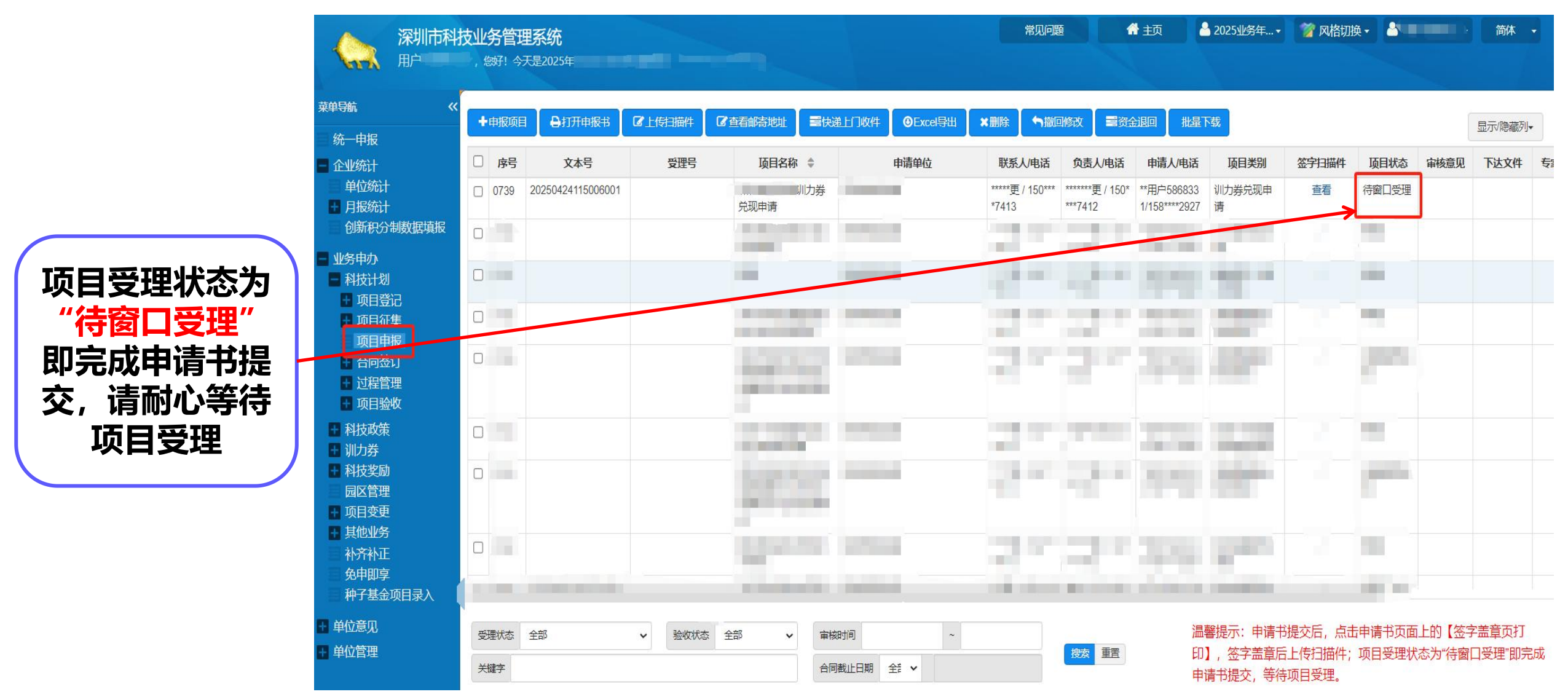